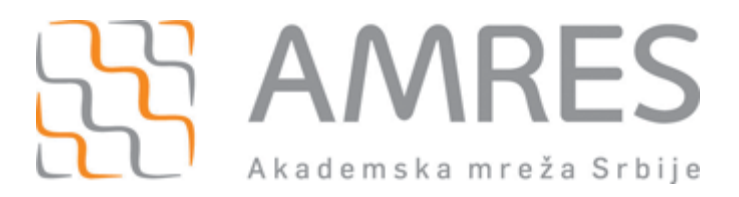

# Uputstvo za administratore eduroam CAT

 $\ensuremath{\mathbb{C}}$  Copyright by AMRES

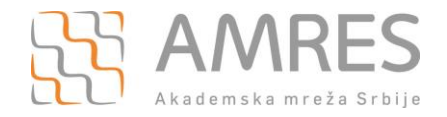

# Sadržaj

| 1.               | edu                  | ıroam CAT                                                                                                    | 3                    |
|------------------|----------------------|----------------------------------------------------------------------------------------------------|----------------------|
| 2.               | Prij                 | avljivanje administratora za korišćenje CAT alata                                                                                                    | 4                    |
| 3.               | Uno                  | ošenje globalnih podataka za instituciju                                                                                                    | 7                    |
| 4.               | Def                  | inisanje profila za grupu korisnika                                                                                                    | 10                   |
| 4<br>4<br>4<br>4 | .1<br>.2<br>.3<br>.4 | PODEŠAVANJE PARAMETARA ZA POJEDINAČNE PROFILE (SEKCIJA B)<br>PODEŠAVANJE PODRŽANIH EAP TIPOVA (SEKCIJA C)<br>UNOS PODATAKA O SLUŽBI ZA PODRŠKU KORISNICIMA ZA PROFIL (SEKCIJA D)<br>UNOS EAP DETALJA ZA POSMATRANI PROFIL (SEKCIJA E) | 11<br>12<br>13<br>13 |
| 5.               | Pre                  | gled unetih parametara i testiranje RADIUS servera                                                                                                    | 15                   |
| 5<br>5           | .1<br>.2             | TESTIRANJE DRUGIH DOMENA I RADIUS SERVERA (SEKCIJA B)<br>DEFINISANI PROFILI I TESTIRANJE DOMENA VAŠE INSTITUCIJE (SEKCIJA C)                                                                                                    | 15<br>16             |
| 6.               | Pre                  | cizna podešavanja softvera za instalaciju                                                                                                    |                      |

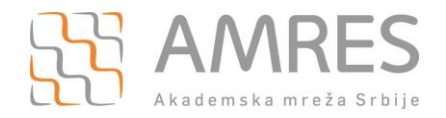

## 1. eduroam CAT

eduroam CAT (Configuration Assistant Tool) vam omogućava da kreirate eduroam instalere za različite klijentske platforme. Ovi eduroam instaleri se konfigurišu prema specifičnim podacima i eduroam podešavanjima na instituciji, tako da se mogu podesiti ime i logo institucije, helpdesk kontakt i što je najvažnije RADIUS podešavanja poput sertifikata servera, načina autentifikacije itd. Instaleri za eduroam kreirani preko CAT alata u sebi sadrže sva potrebna podešavanja uključujući i sertifikate RADIUS servera institucije tako da se postiže maksimalna sigurnost i zaštita korisnikovih kredencijala. Dodatno, sama instalacija eduroam instalera je za korisnika potpuno pojednostavljena - po "click-next" principu.

eduroam instaleri imaju podršku za veliki broj jezika; AMRES tim je preveo CAT alat na Srpski jezik tako da je našim korisnicima dodatno olakšano korišćenje.

Nakon kreiranja eduroam instalera, korisnici ih mogu direktno preuzeti sa web stranice CAT alata u delu za preuzimanje, a takođe ih možete preuzeti i postaviti na web stranice vaše institucije. Dodatno, ukoliko već imate instalere koje ste krerali za vašu institucju, možete ograničiti koji eduroam instaleri su za korisnike vaše institucije dostupni na web stranici CAT alata, dok se za ostale platforme korisnici preusmeravaju na web stranice vaše institucije.

eduroam CAT podržava sledeće klijentske platforme:

- Microsoft Windows 8
- Microsoft Windows 7
- Microsoft Windows Vista
- Microsoft Windows XP (Service Pack 3)
- Mac OS X Mountain Lion
- Mac OS X Lion
- iPhone, iPad, iPod touch
- najveći broj Linux distribucija

U ovom trenutku eduroam CAT ne može generisati instalere za Android platforme. Ovu funcionalnost očekujemo uskoro, a do tada možete koristiti uputstva dostupna na eduroam.amres.ac.rs. Za prethodno navedene klijentske platforme postoji podrška za većinu EAP tipova koje te klijentske platforme podržavaju.

eduroam CAT ne predstavlja zamenu za vaš helpdesk! Helpdesk vaše institucije je i dalje prvi nivo podrške krajnjim korisnicima prilikom podešavanja njihovih uređaja i problema u korišćenju eduroam servisa. CAT eduroam instaleri rade na željenim platformama ako nisu značajno modifikovane od strane korisnika, a postupak instalacije je potpuno intuitivan.

Osim generisanja instalera za eduroam, pomoću eduroam CAT takođe možete proveriti da li vaš RADIUS server radi ispravno: podešavanja koja unosite pri konfiguraciji eduroam instalera se koriste za testiranje da li se vaš RADIUS ponaša na očekivan način.

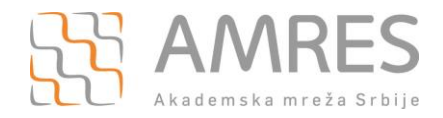

## 2. Prijavljivanje administratora za korišćenje CAT alata

Pravo na korišćenje CAT alata imaju institucije koje su članice AMRES eduroam servisa, odnosno osobe koje su delegirane od njihove strane kao eduroam tehnički kontakti. Na <u>http://netiis.rcub.bg.ac.rs</u>, pod eduroam folderom svake institucije navedene su osobe koje su delegirane kao tehnički kontakt za eduroam.

Ukoliko ste tehnički kontakt za eduroam, da bi ostvarili pravo na korišćenje CAT alata neophodno je da na <u>helpdesk@amres.ac.rs</u> pošaljete zahtev za administriranje CAT za svoju instituciju. Za pristup CAT alatu koriste se AMRES administratorski nalozi, te će AMRES (ukoliko nemate ovaj nalog) ujedno obraditi zahtev za njegovo otvaranje. Nakon ovoga, AMRES odobrava vaš zahtev na CAT alatu, koji za vas generiše automatski pozivni mejl validan 24 časa. Neophodno je da ispratite uputstva u mailu, odnosno kliknete na pozivni link. U web pretraživaču će se otvoriti stranica za CAT alat, gde se od vas traži da se ulogujete. Potrebno je da odaberete jezičak "**Experimental"** i potom **"Academic Network of Serbia"**, kao što je prikazano na Slici 1.

| duroa   | am                |                     |                 |                  |
|---------|-------------------|---------------------|-----------------|------------------|
| eduGAIN | GEANT IdP         | Social Networks     | Experimental    |                  |
|         |                   |                     |                 | emental search   |
| Academ  | nic Network of Se | rbia                |                 |                  |
| i3 2013 | - demonstration   |                     |                 |                  |
| Nicolau | s Copernicus Ur   | niversity in Torun  |                 |                  |
| PIONIE  | R Consortium      |                     |                 |                  |
| POZMA   | N - Poznan Metro  | politan Network     |                 |                  |
| PSNC -  | Poznan Superco    | mputing and Network | king Center     |                  |
|         |                   |                     |                 |                  |
| A       |                   | d en eimpleCAM pho  | Convight @ 2007 | 7 2010 Faida DaD |

Slika 1: Stranica za prijavu na cat.eduroam.org

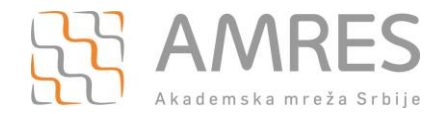

Nakon ovoga, bićete presumereni na stranicu za portal za prijavu na sistem iAMRES federacije, prikazanu na Slici 2. Kao kredencijale za pristup, potrebno je da unesete korisničko ime i lozinku koje koristite za pristup portalu registra domena unutar ac.rs, registar.ac.rs. Za matičnu instituciju, potrebno je da iz padajućeg menija odaberete "AMRES Administratori".

Ukoliko nemate ovaj nalog ili ukoliko ste zaboravili lozinku, potrebno je da nam se sa vašim zahtevom za kreiranje naloga ili promenu lozinke obratite na helpdesk@amres.ac.rs.

| 🔒 https:/                          | //login.iamres.amres.ac.rs/simplesaml/module.php/core/log 숬]                                                                                       |
|------------------------------------|----------------------------------------------------------------------------------------------------|
|                                    | Portal za jedinstvenu<br>prijavu na sistem                                                                                                    |
| Unesit                             | e vaše korisničko ime i lozinku                                                                                                    |
| Srpski   E                         | nglish                                                                                                    |
| Unesi                              | te vaše korisničko ime i lozinku                                                                                                    |
| Servis z<br>u dole n               | ahteva od vas da se autentifikujete. Unesite vaše korisničko ime i lozinku<br>avedena polja.                                                       |
|                                    | Korisničko ime pera.peric                                                                                                    |
|                                    | Lozinka                                                                                                    |
| <i>(</i> )                         | Prijavi se                                                                                                    |
| Upom                               | oć! Zaboravio/la sam svoju lozinku.                                                                                                    |
| Šteta! -<br>Da biste<br>institucij | Bez ispravnog korisničkog imena i lozinke ne možete pristupiti servisu.<br>saznali vaše korisničko ime i lozinku obratite se vašoj matičnoj<br>ji. |
| Copyrig                            | nt © 2007-2010 Feide RnD                                                                                                    |

#### Slika 2: Stranica za prijavu u okviru iAMRES federacije

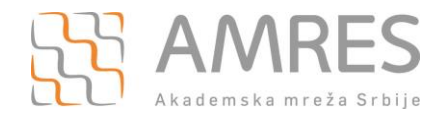

Ukoliko ste uspešno autentifikovani, u okviru iAMRES portala pojaviće se stranica za pristanak koja je prikazana na Slici 3, u okviru koje trebate da date pristanak za slanje podataka o vama ka cat.eduroam.org alatu. Podaci koji se šalju su: vaš email, ime za prikaz i anonimni identifikator.

| https://login.iamres.amres.ac.rs/simplesaml/module.php/conse       | ent/geto ☆                               |
|--------------------------------------------------------------------|------------------------------------------|
| <b>BAM</b><br>Porta<br>prijav                                      | RES<br>Il za jedinstvenu<br>vu na sistem |
| Pristanak za slanje ličnih podataka                                |                                          |
| Srpski   English                                                   |                                          |
| Servis monitor.eduroam.org zahteva slanje dole navedenih podataka. |                                          |
| Zapamti moj izbor                                                  |                                          |
| Da, nastavi Ne, odustani                                           |                                          |
| Informacije koje će biti poslate servisu monitor.eduroam.org       |                                          |
| lme za prikaz                                                      |                                          |
| Pera Peric                                                         |                                          |
| Elektronska adresa                                                 |                                          |
| pera.peric@inst.ac.rs                                              |                                          |
| Trajni anonimni identifikator                                      |                                          |
| e061b03afb41108b8da08f6d83c63d35af41efa1                           |                                          |
| Copyright © 2007-2010 Feide RnD                                    |                                          |

Slika 3: Stranica za davanje pristanka

Nakon ovoga, postali ste CAT administrator za svoju instituciju.

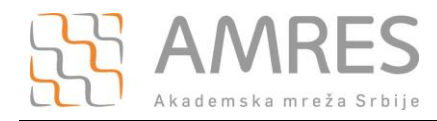

## 3. Unošenje globalnih podataka za instituciju

Nakon što ste se uspešno prijavili, otvoriće se stranica prikazana na Slici 4 u okviru koje je potrebno da unesete osnovne podatke o vašoj instituciji.

#### Osnovne informacije

Ovde možete detaljno opisati vašu instituciju. Tražene informacije se koriste na sledeći način:

 Logo: Kada pošaljete logo, mi ćemo ga uključiti u sve programe za instaliranje gde je to moguće. Prihvatamo svaki format slike, ali za najbolje rezultate preporučujemo SVG. Ukoliko ne pošaljete logo, umesto njega ćemo koristiti generički logo (pogledajte gornji desni ugao ove stranice).

| <ul> <li>Dodatni SSID-ev<br/>konfigurisani za W<br/>Moguće je takođe<br/>WPA/TKIP)' ispod.<br/>'(sa WPA/TKIP)' m</li> </ul> | prikazao.<br>i: Uvek ćemo<br>PA/TKIP ako<br>definisati dod<br>Po običaju, b<br>ožete naznač | ) koristiti WPA2/AE<br>uređaj podržava ra<br>atne prilagođene S<br>iće konfigurisani s<br>iti da bi trebalo ukl | S: <b>'edu</b><br>azličite t<br>SID-ev<br>amo SS<br>Ijučiti i p | roam' za podešavanje ovog SSID-a Oni će takođe biti<br>ipove enkripcije.<br>e pomoću opcija 'Dodatni SSID' i 'Dodatni SSID (sa<br>ID-evi sa WPA2/AES enkripcijom. Korišćenjem opcije<br>podršku za WPA/TKIP gde je to moguće. |
|----------------------------------------------------------------------------------------------------|---------------------------------------------------------------------------------------------|----------------------------------------------------------------------------------------------------|-----------------------------------------------------------------|----------------------------------------------------------------------------------------------------|
| Ime Institucije                                                                                                    | •                                                                                           | Srpski                                                                                                    | •                                                               | Akademska mreža Srbije                                                                                                    |
| Ime Institucije                                                                                                    |                                                                                             | English(GB)                                                                                                    | •                                                               | Serbian Academic Networ                                                                                                    |
| Slika logo-a                                                                                                    |                                                                                             |                                                                                                    |                                                                 | Choose File AMRES_logo.jpg                                                                                                    |
| Dodaj novu opciju                                                                                                    |                                                                                             |                                                                                                    |                                                                 |                                                                                                    |

Slika 4: Osnovne informacije o instituciji

Klikom na dugme "Dodaj novu opciju" potrebno je da dodate parametre označene koracima 1-3 na Slici 4, i to:

- 1) Ime institucije na srpskom jeziku;
- 2) Ime institucije na engleskom jeziku opciono za korisnike sa vaše institucije kojima srpski jezik nije maternji;
- Logo vaše institucije koji će se prikazivati u pojedinim instalerima, kao i u pretrazi institucija na cat.eduroam.org u delu za korisnike. Ukoliko ne unesete logo, u instalerima će biti korišćen generički eduroam logo;

# NAPOMENA: Da bi se ime profila ispisivalo ispravno, potrebno je uneti ime institucije sa opcijom "default/other languages".

Zatim, potrebno je da unesete lokaciju vaše institucije, kao što je prikazano na Slici 5. Ova lokacija koristiće se za sortiranje u pretrazi institucija u delu za korisnike na cat.eduroam.org, kako bi se korsniku prvo prikazale institucije koje su mu prema njegovoj IP adresi geografski najbliže. Lokaciju je moguće uneti na nekoliko načina opisanih koracima 4-6 na Slici 5, i to:

- Unošenjem adrese na kojoj se nalazi institucija i zatim klikom na dugme "Nađi adresu";
- 5) Klikom na dugme "Lociraj me!";
- 6) Unošenjem geografske širine i dužine lokacije;

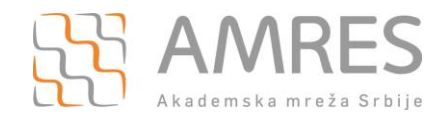

#### Lokacija

Stranica za preuzimanje koja je namenjena korisnicima (vidi <u>here</u>) koristi geolokaciju kako bi predložila moguće IdP korisniku. Što se preciznije definiše lokacija ovde, lakše će biti korisnicima da vas nađu.

- Prevucite marker na mapi do Vaše lokacije, ili
- unesite adresu za pretragu u polju ispod, ili
- koristite 'Nađi me!' dugme

Koristićemo one koordinate koje su prikazane markerom za geolokaciju.

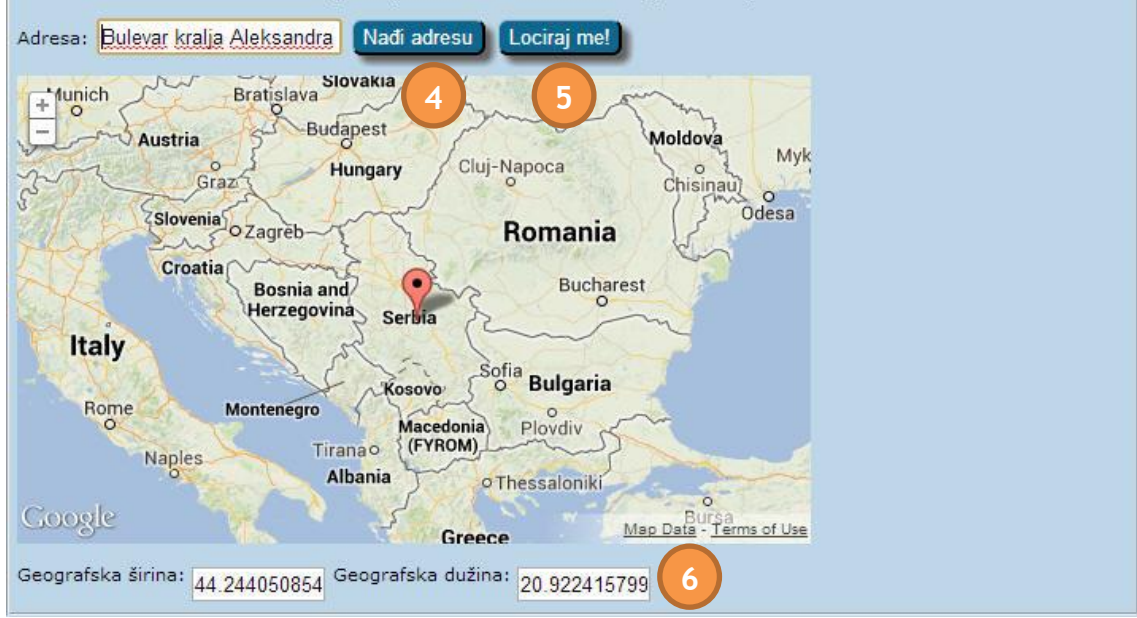

Slika 5: Definisanje lokacije na kojoj se nalazi institucija

Sledeće, potrebno je da unesete informacije koje se odnose na vašu službu za podršku korisnicima, kao što je prikazano na Slici 6. Možete dodati parametre označene koracima 7-9 na Slici 6, i to:

- 7) Mail adresa vaše službe za podršku korisnicima;
- 8) Broj telefona vaše službe za podršku korisnicima;
- 9) Pravila korišćenja eduroam servisa ili Pravilnik o korišćenju Akademske mreže Srbije;

| - Detalji o službi za podr                                                                              | sku korisnicima                                                        |                                                                                                |                                                                               | 1992 - 1922 - 1992                                                                      |
|----------------------------------------------------------------------------------------------------|------------------------------------------------------------------------|------------------------------------------------------------------------------------------------|-------------------------------------------------------------------------------|-----------------------------------------------------------------------------------------|
| Ukoliko vaš Davalac Ident<br>programi za instaliranje in                                                | iteta ima službu za<br>naju mogućnost da                               | ove informacije prikažu kor                                                                    | dobro da unesete kon<br>isnicima ukoliko naiđu                                | ntakte te službe. Neki<br>i na neki problem.                                            |
| Ako unesete vrednost ovd<br>postoje različiti helpdesko<br>bilo!), možete takođe osta<br>u ovom vodiču. | e, ona će biti dodat<br>vi za različite grupe<br>viti bilo koje od ovi | a za sve vaše korisnike, i bi<br>korisnika (ovo se naziva i '<br>h polja prazno ili opciono na | iće prikazana na stran<br>profilima'), ili uopšte r<br>ivesti helpdesk inform | nici za preuzimanje. Ako<br>nemate helpdesk (sram vas<br>nacije za svaki profil kasnije |
| Podrška: E-mail 💌                                                                                       | odaberi jezik                                                          | helpdesk@inst.ac.r                                                                             | rs 🔽                                                                          | •                                                                                       |
| Pravila korišćenja 💌                                                                                    | odaberi jezik                                                          | Choose File No f                                                                               | ile chosen <u>8</u>                                                           | 0                                                                                       |
| Podrška: Telefon 💌                                                                                      | odaberi jezik                                                          |                                                                                                |                                                                               |                                                                                         |
| Dodaj novu opciju                                                                                       |                                                                        |                                                                                                |                                                                               | -                                                                                       |

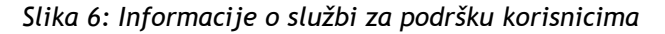

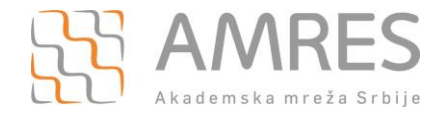

Konačno, potrebno je da podesite detalje o sertifikatu koji se koristi na RADIUS serveru vaše institucije na način opisan koracima 10 i 11 na Slici 7, i to:

- 10) CA sertifikat *root* CA sertifikat (Add Trust External CA Root) i on se mora postaviti;
- 11) Ime vašeg RADIUS servera DNS ime RADIUS servera, koje je uneseno u serverski sertifikat.

NAPOMENA: Za uređaje koji koriste iOS 7 operativni sistem potrebno je uploadovati ceo lanac iz sertifikata (AddTrust External CA Root, UTN First Hardware i TERENA SSL CA), ukoliko koristite AMRES TCS servis. UTN First Hardware i TERENA SSL CA sertifikati se nalaze u okviru CA-bundle fajla koji ste dobili prilikom izdavanja sertifikata. AddTrust External CA Root sertifikat možete preuzeti sa sledećeg linka:

http://www.terena.org/activities/tcs/repository/AddTrust\_External\_CA\_Root.der

| Obratite pažnju: Proven  | een verelve etre |                                                                                                    |
|--------------------------|------------------|----------------------------------------------------------------------------------------------------|
| the-middle napada! Insta | ri bez CA i ime  | ane je temelj eduroam; bez nje, korisnici mogu biti predmet takozvanog man-ir<br>ena servera neće biti generisani. |
| Fajl sa CA sertifikaton  | •                | Choose File AddTrust ExA Roo                                                                                       |
| Ime (CN) autentifikacio  | nog servera 💌    | aai.amres.ac.rs                                                                                                    |

Slika 7: Podešavanja sertifikata RADIUS servera

Sve navedene informacije koje se od vas zahtevaju su veoma bitne da bi instaleri funkcionisali, tako da je potrebno uneti ih u potpunosti i moraju biti tačne.

Kada ste proverili sva podešavanja, potrebno je kliknuti na dugme "Nastavi...".

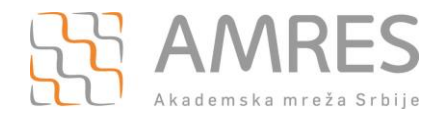

## 4. Definisanje profila za grupu korisnika

Nakon unosa globalnih podataka za vašu instituciju, prelazi se na narednu stranicu sa podešavanjima koja je prikazana na Slici 8.

| snovni podaci o ins                                                                                                    | tituciji                                                                                                    | Glavni podaci o službi za p                                                                                                    | omoć korisnicima                                                                                                    | Glavne                                                                                   | EAP opcije                                                                                                    | (a)                                                                                                    |
|----------------------------------------------------------------------------------------------------|----------------------------------------------------------------------------------------------------|----------------------------------------------------------------------------------------------------|----------------------------------------------------------------------------------------------------|------------------------------------------------------------------------------------------|----------------------------------------------------------------------------------------------------|----------------------------------------------------------------------------------------------------|
| emlja:<br>ne Institucije inicijalni/ostali jezi<br>ne Institucije English(GB)<br>ne Institucije Srpski<br>ika logo-a                                                                                         | Srbija<br>ci Serbian Academic Network - test<br>Serbian Academic Network - test<br>Akademska mreža Srbije                                                                                                    | Podrška: E-mail inicijalni/ostali jezici <b>helpo</b><br>Podrška: Telefon inicijalni/ostali jezici <b>011/</b>                                                                                                    | desk@amres.ac.rs<br>7158954                                                                                                    | Fajl sa CA se<br>Ime (CN) au                                                             | ertifikatom C=SE<br>O=AddTr<br>OU=AddT<br>tentifikacionog servera aal.amro                                          | ust AB<br>Trust External TTP Network<br>Trust External CA Root<br>ts.ac.rs                                                        |
|                                                                                                    |                                                                                                    | ,                                                                                                    |                                                                                                    |                                                                                          |                                                                                                    |                                                                                                    |
| ida ćemo definisati profil za vaš<br>liko god želik profila, Kada ovo<br>ministriranje Davacca Identitet<br>ne profila i RADIUS domen<br>e svega, potrebno nam je ima z<br>e poput "Profesori", Studenti", " | e grupe korisnika. Odabirom odgovaraju<br>uradimo, čarobnjak će se završiti i vi ćr<br>a.<br>a ovaj profil. Ono će biti prikazano krajr<br>študenti Ruđarsko-geološkog fakuleta",                                                                                                    | deg dugmeta na kraju stranice, možete dodati<br>te bili preusmereni na glavnu stranicu za<br>ujim korisnicima, tako da treba odabrati opisno<br>td.<br>namenien. Ako se konisti ova porija, opa će se                                                                                                    | Sada je potrebno da definiško<br>onda možete dodeliti priorit<br>instaler za EAP tip sa najvišk<br>da koristimo EAP tipove sa r<br>Podržani EAP tipovi za | ete svaki EAP t<br>et svakom tipu<br>im prioritetom;;<br>nižim prioriteto<br>ovaj profil | ip koji podržava vaš Davalac Ider<br>(pri čemu je 1 najviši prioritet). O<br>samo ukoliko korisnikov uređaj n<br>m, | titeta. Ukoliko podržavate više EAP tipova,<br>vaj alat će uvek generisati automatski<br>e podržava taj EAP tip, pokušaćemo redom |
| kazivati na strani za preuziman<br>kođe, možete da nam kažete k<br>overu ispravnosti rada, koji test<br>anonimne spoljne identitete, pr                                                                      | je nakon što je korisnik izabrao ime pro<br>oji je vaš RADIUS domen.Ovo je korisno<br>ira dostupnost vašeg domena u eduroan<br>trebno je da unesete ime domena (vidi                                                                                                    | nane na konstrukturi. Ukoliko želite da imate podršku<br>i ako kasnije želite da koristite modul za<br>n infrastrukturi. Ukoliko želite da imate podršku<br>ispod).                                                                                                    | Nepourzani CAPA                                                                                                    | apovi                                                                                    | EAP-pwd<br>FAST-GTC                                                                                                 | Spusti" da bi označili     EAP metodu i preneli     je na (zeleni) deo za     metode koje su                                      |
| Opis profila                                                                                                    | odaberi jezik                                                                                                    | 0                                                                                                    | C                                                                                                    | )                                                                                        | TLS<br>TTLS-GTC<br>TTLS-MSCHAPV2                                                                                    | pour active - Hou manife     se obavlja automatski,     u zavisnosti od toga     gde ste "spushi" datu     metodu.                |
| Ime profila za prikaz 💌<br>Spreman/a za produkciju 💌                                                                                                    | odaberi jezik 💽                                                                                                    |                                                                                                    |                                                                                                    |                                                                                          | TTLS-PAP                                                                                                    | :                                                                                                    |
| Dodaj novu opciju)<br>omen:                                                                                                    |                                                                                                    |                                                                                                    |                                                                                                    |                                                                                          |                                                                                                    |                                                                                                    |
| ki intelati podravaju opciju ja<br>statisti og od ravaju opciju ja<br>statisti og od podrava od od od od od od od od od od od od od                                                                          | nonymous outer identity'. Ako ne šelite<br>kmo madire se a poter on spotjimu i<br>vsele_institucije'. Opcione, umesto anon<br>ete: anonymous<br>fitvera za instalaciju<br>nici mogu direktno preuzeti programe za<br>kome treba de obrate sa pomoć. Li<br>je preuzeti profile da biste ih stavili na s<br>stranicu: | da znate Bra to znači, molimo vas da pročlate<br>entitetom go je to moguće Da bi ovo radio će<br>unitetom go je to moguće Da bi ovo radio će<br>vijmour della, u tekstualno polje ispod možete<br>i instaliranje. Tamo će, na primer, nači<br>koja ko ne želite da konstru drušetno sutmere,<br>naš veb sajt (pogledajte dugme Matrica |                                                                                                    |                                                                                          |                                                                                                    |                                                                                                    |
| odaci o službi za podršku ko                                                                                                    | risnicima za ovaj profil                                                                                                    |                                                                                                    | EAP detalji za ovaj profi                                                                                                    | 1                                                                                        |                                                                                                    |                                                                                                    |
| opija(e)<br>• Podrška: Telefon<br>Podrška: Telefon<br>već definisana na strani davaci<br>ani davacica identiteta.<br>Podrška: E-mail • odabi<br>Pravila korišćenja • odabi<br>Podrška: Telefon • odabi       | a identiteta. Ako je podesite ovde na ni<br>ni jezik v<br>ni jezik v Choose File No fil<br>mi jezik v                                                                                                    | vou profila, ova podešavanja će potisnuti ona na<br>e chosen                                                                                                    | Opcija(e)                                                                                                    | atom<br>kacionog ser<br>Javaoca identitu<br>sg servera 💌                                 | vera tta. Ako je podesite ovde na nivou Choose File. No file chosen                                                 | y profile.<br>C<br>C<br>C<br>C<br>C<br>C<br>C<br>C<br>C<br>C<br>C<br>C<br>C<br>C<br>C<br>C<br>C<br>C<br>C                         |

Slika 8: Definisanje profila za grupu korisnika

Ova stranica je logički podeljena na nekoliko sekcija. U okviru sekcije **a** nalaze se parametri koji su prethodno konfigurisani. Možete proveriti da li su svi podaci u skladu sa onim što je konfigurisano u prethodnom koraku.

U preostalom delu nalaze se dalja podešavanja specifična za RADIUS server na vašoj instituciji. U opštem slučaju, moguće je na da na instituciji postoji više RADIUS servera koji se koriste za različite grupe korisnika - npr. jedan RADIUS server je za studente, koristi domen student.inst.ac.rs i EAP-PEAP tip, dok je drugi RADIUS server za zaposlene, koristi domen zaposleni.inst.ac.rs i EAP-TTLS tip. U tom slučaju svaki RADIUS server opisuje se takozvanim "profilom" i ima svoje posebne instalere.

Dakle, načinom opisanim u nastavku u sekcijama b,c,d i e potrebno je da napravite poseban profil za svaki RADIUS server vaše institucije. Ukoliko postoji samo jedan

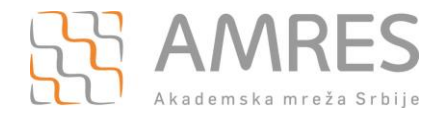

RADIUS server, onda podatke pod sekcijama d i e ne morate unositi, jer će se preuzeti podaci koje ste uneli u globalnim podešavanjima za instituciju.

#### 4.1 Podešavanje parametara za pojedinačne profile (sekcija b)

U okviru ove celine potrebno je uneti opšte podatke o Profilu, kao što je prikazano na Slici 9. Klikom na dugme "Dodaj novu opciju" potrebno je da dodate parametre označene koracima 1-3 na Slici 9 i to:

- Ime profila treba uneti ime koje je intuitivno za korisnike tako da prepoznaju koji profil je potrebno da preuzmu. Ukoliko imate jedan profil za sve korisnike, onda možete uneti ime institucije (npr. AMRES), a ako imate različite profile za različite grupe korisnika onda je potrebno jasno naznačiti koja je grupa u pitanju (npr. AMRES zaposleni ili AMRES studenti);
- Opis profila možete uneti dodatno objašnjenje kojoj grupi korisnika je profil namenjen. Ovaj opis će biti prikazan na cat.eduroam.org u delu za preuzimanje instalera;
- Ovom opcijom označavate da li je profil spreman za produkciju sve dok profil nije označen kao "Spreman za produkciju", instaleri za njega se neće pojaviti u delu za preuzimanje za korisnike. To vam omogućava da instalere za određeni profil korisnicima učinite dostupnim za preuzimanje tek nakon što ste podesili sve parametre;

Dalje, potrebno je da unesete podatke opisane i koracima 4-6 na Slici 9, i to:

- 4) Domen institucije koji koristite za eduroam;
- 5) Podrška za anonimne spoljne identitete ovde možete omogućiti opciju da kao korisničko ime osobe koje se prilikom autentifikacije šalje u spoljnom EAP tunelu, ne nalazi pravo već anonimno ime. Ukoliko odaberete ovu opciju, potrebno je da unesete anonimno korisničko ime koje će se u tom slučaju koristiti u spoljnom EAP tunelu svih korisnika koji koriste dati profil npr. anonymous;
- 6) Lokacija za preuzimanje instalera ukoliko želite da se korisnici preusmeravaju na vaš sajt za preuzimanje instalera označite ovu opciju i unesite web stranicu na kojoj su instaleri dostupni. Obratite pažnju da ukoliko odaberete ovu opciju, instaleri na cat.eduroam.org neće biti dostupni za vaše korisnike.

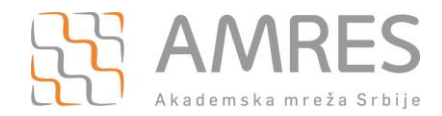

#### Osnovna podešavanja za profil

Sada ćemo definisati profil za vaše grupe korisnika. Odabirom odgovarajućeg dugmeta na kraju stranice, možete dodati koliko god želite profila. Kada ovo uradimo, čarobnjak će se završiti i vi ćete biti preusmereni na glavnu stranicu za administriranje Davaoca Identiteta. Ime profila i RADIUS domen Pre svega, potrebno nam je ime za ovaj profil. Ono će biti prikazano krajnjim korisnicima, tako da treba odabrati opisno ime poput 'Profesori', 'Studenti', 'Studenti Rudarsko-geološkog fakulteta', itd. Opciono, može se postaviti duže tekstualno objašnjenje za kome je profil namenjen. Ako se koristi ova opcija, ona će se prikazivati na strani za preuzimanje nakon što je korisnik izabrao ime profila sa spiska. Takođe, možete da nam kažete koji je vaš RADIUS domen.Ovo je korisno ako kasnije želite da koristite modul za proveru ispravnosti rada, koji testira dostupnost vašeg domena u eduroam infrastru za anonimne spoljne identitete, potrebno je da unesete ime domena (vidi ispod). ri.Ukoliko želite da imate podršku Opis profila Srpski AMRES zaposlen: - AMRES Ime profila za prikaz • Srpski V Spreman/a za produkciju 💌 Dodaj novu opciju Domen: amres.ac.rs Podrška za anonimnost: Neki instaleri podržavaju opciju 'Anonymous outer identity'. Ako ne želite da znate šta to znači, molimo vas da pročitate <u>ovaj članak</u>. Da li želite da generišemo instalere sa anonimnim spoljnim identitetom gde je to moguće? Da bi ovo radilo, potrebno je da popunite polje 'Domen' iznad. Ako uključite ovu opciju, u konfiguraciji vašeg uređaja anonimni identitet će biti u obliku 'anonymous@domen\_vaše\_institucije'. Opciono, umesto 'anonymous' dela, u tekstualno polje ispod možete uneti željeni naziv. Omogući anonimne spoljne identitete: 🔽 🛛 anonymous Lokacija za preuzimanje programa za instaliranje CAT ima deo u kome krajnji korisnici mogu direktno preuzeti programe za instaliranje. Tamo će, na primer, naći prethodno unetu informaciju o tome kome treba da se obrate za pomoć. Ukoliko ne želite da korisnici direktno ovde preuzimaju programe za instaliranje, onda možete uneti lokaciju veb sajta na koji želite da se vaši korisnici preusmere. Vi, kao administrator, možete i dalje preuzeti profile da biste ih stavili na vaš veb sajt (pogledajte dugme 'Matrica Kompatibilnosti' na kontrolnom panelu). 6 Redirekcija korisnika na vašu veb stranicu: 🔲

Slika 9: Osnovna podešavanja za profil

#### 4.2 Podešavanje podržanih EAP tipova (sekcija c)

U ovom delu potrebno je da odaberete EAP tipove koji su podržani na RADIUS serveru vaše institucije, kao što je prikazano na Slici 10. Potrebno da je prevučete odgovarajući EAP tip iz dela sa nepodržanim EAP tipovima (broj 7 na slici) u deo sa EAP tipovima koji su podržani (broj 8 na slici). Potrebno je da prevučete sve EAP tipove koji se koriste na vašem RADIUS serveru (npr. podržavate EAP-TTLS ali i dodatno TTLS-GTC za Nokia telefone). Dodatno, možete odrediti prioritet svakog tipa tako da se u zavisnosti od toga koje EAP tipove podržava korsnikov uređaj, uvek prvo pokušava koristiti EAP tip sa većim prioritetom.

| Poo | İrž | ani | EAP | tip                                      | ovi |
|-----|-----|-----|-----|------------------------------------------|-----|
|     |     |     |     | 1.1.1.1.1.1.1.1.1.1.1.1.1.1.1.1.1.1.1.1. |     |

| Sada je potrebno da definišete svaki EAP ti<br>onda možete dodeliti prioritet svakom tipu<br>instaler za EAP tip sa najvišim prioritetom;<br>da koristimo EAP tipove sa nižim prioritetor | p koji podržava vaš Davalac Identite<br>(pri čemu je 1 najviši prioritet). Ovaj<br>samo ukoliko korisnikov uređaj ne p<br>n. | ta. Ukoliko podržavate više EAP tipova,<br>alat će uvek generisati automatski<br>održava taj EAP tip, pokušaćemo redom |
|----------------------------------------------------------------------------------------------------|----------------------------------------------------------------------------------------------------|----------------------------------------------------------------------------------------------------|
| Podržani EAP tipovi za ovaj profil                                                                                                    | 1. TTLS-PAP                                                                                                    | 3                                                                                                    |
| Nepodržani EAP tipovi                                                                                                    |                                                                                                    | Koristite "prevuci &<br>spusti" da bi označili                                                                         |
|                                                                                                    | EAP-pwd                                                                                                    | je na (zeleni) deo za                                                                                                  |
|                                                                                                    | FAST-GTC                                                                                                    | podržane. Prioritiranje                                                                                                |
|                                                                                                    | PEAP-MSCHAPv2                                                                                                    | u zavisnosti od toga                                                                                                   |
|                                                                                                    | TLS 🛟                                                                                                    | gde ste "spustili" datu<br>metodu.                                                                                     |
|                                                                                                    | TTLS-GTC                                                                                                    |                                                                                                    |
|                                                                                                    | TTLS-MSCHAPv2                                                                                                    |                                                                                                    |
|                                                                                                    |                                                                                                    |                                                                                                    |

Slika 10: Podržani EAP tipovi

## 4.3 Unos podataka o službi za podršku korisnicima za profil (sekcija d)

Ako imate posebnu službu za podršku za grupu korisnika opisanu datim profilom, u ovom delu možete uneti njene kontakt podatke, kao što je prikazano na Slici 11. Svaka promena na nivou profila će zameniti podatke koji su uneti prilikom globalnih podešavanja za vašu instituciju. Podaci koji se unose su u oba slučaja istog tipa (helpdesk mail, telefon, pravila korišćenja itd.).

| Podaci o službi za podr                                    | šku korisnicima    | za ovaj prof    | il                |                    |                          | Ĩ     |
|------------------------------------------------------------|--------------------|-----------------|-------------------|--------------------|--------------------------|-------|
| Opcija(e)                                                  |                    |                 |                   |                    |                          |       |
| <ul> <li>Podrška: E-mail</li> </ul>                        |                    |                 |                   |                    |                          |       |
| je već definisana na strani<br>strani davaoca identitieta. | davaoca identiteta | a. Ako je podes | site ovde na nivo | u profila, ova poc | lešavanja će potisnuti o | na na |
| Podrška: E-mail 💌                                          | odaberi jezik      | •               |                   |                    |                          |       |
| Podrška: Telefon 💌                                         | odaberi jezik      | •               |                   |                    |                          |       |
| Pravila korišćenja 👻                                       | odaberi jezik      | Cho             | ose File No file  | chosen             |                          |       |
| Dodaj novu opciju                                          |                    |                 |                   |                    |                          |       |

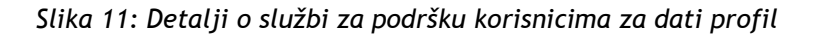

## 4.4 Unos EAP detalja za posmatrani profil (sekcija e)

U ovom delu potrebno je da unesete podatke o sertifikatu i imenu RADIUS servera vaše institucije, kao što je prikazano na Slici 12. Ukoliko koristite jedan profil, ovaj korak možete preskočiti jer će se koristiti podaci koje ste već uneli pri podešavanju globalnih podataka za instituciju. Ukoliko koristite više profila i sertifikat i ime RADIUS servera u

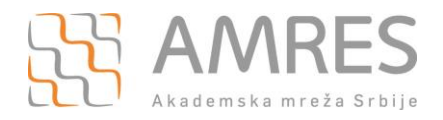

ovom profilu se razlikuju od onoga što ste već podesili, onda je potrebno da ih ovde unesete.

| poja(e)                                                                                                    |                                                     |                                             |
|----------------------------------------------------------------------------------------------------|-----------------------------------------------------|---------------------------------------------|
| <ul> <li>Fajl sa CA sertif</li> <li>Ime autentifikad</li> </ul>                                                                                                    | katom<br>ionog servera                              |                                             |
| e već definisana na strar                                                                                                    | i davaoca identiteta. Ako je podesite ovde na nivou | profila, ova podešavanja će potisnuti ona n |
| a second second s |                                                     |                                             |
| trani davaoca identitieta                                                                                                    |                                                     |                                             |
| Ime autentifikacionog                                                                                                    | servera 💌                                           |                                             |
| Ime autentifikacionog                                                                                                    | servera 💌                                           | •                                           |
| Ime autentifikacionog                                                                                                    | servera 💌 💽                                         | :                                           |

Slika 12: Podešavanja sertifikata i imena RADIUS servera

Kada ste sigurni da su sva podešavanja u redu, u levom donjem delu stranice kliknite na dugme "Sačuvaj podatke". Nakon toga, bićete preusmereni na stranicu koja je prikazana na Slici 13.

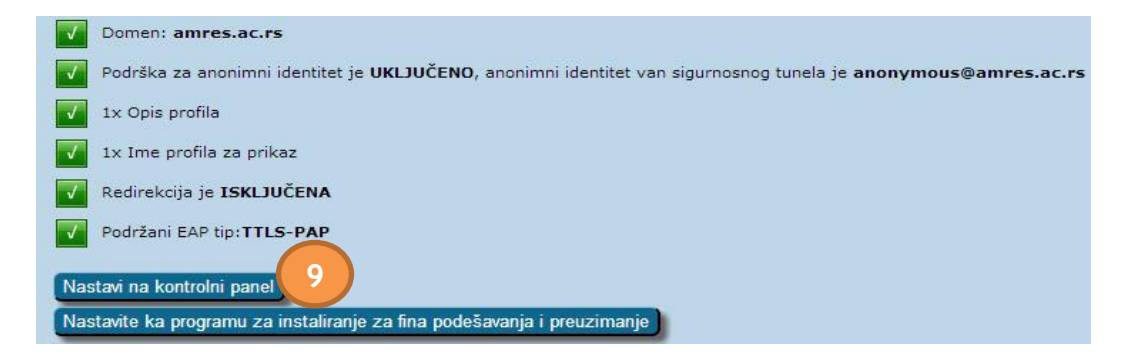

Slika 13: Pregled konfigurisanih parametara

Ovde su još jednom navedena sva podešavanja na nivou profila. Da biste prešli na sledeći korak, kliknite na dugme "Nastavi na kontrolni panel" (označeno brojem 9).

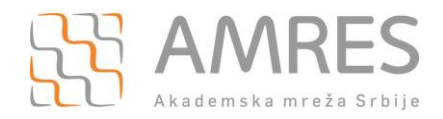

## 5. Pregled unetih parametara i testiranje RADIUS servera

Po povratku na kontrolni panel koji je prikazan na Slici 14 mogu se ponovo videti sva podešavanja globalno na nivou vaše institucije (sekcija a) kao i na nivou pojedinačnih profila (sekcija c). Odavde se takođe može pristupiti promenama za unete podatke.

| Pregled Davaoca Identiteta                                                                                                    |                                                                                                    |                                                                                                    |                                 |
|----------------------------------------------------------------------------------------------------|----------------------------------------------------------------------------------------------------|----------------------------------------------------------------------------------------------------|---------------------------------|
| Podešavanja za Davaoca Identiteta                                                                                                    |                                                                                                    |                                                                                                    |                                 |
| Osnovni podaci o instituciji                                                                                                    | Glavni podaci o službi za pomoć korisnicima                                                                                                    | Glavne EAP opcije                                                                                                    | QR Code stranice za preuzimanje |
| Zenija<br>Ime Institucije incijaln/ostali jesi Serkija<br>Ime Institucije Srpski<br>Slika logo-a                                                                                                    | Podrška: E-mail incipiahi/stali jezici <b>helpdesk0amresac.rs</b><br>Podrška: Telefon inicipiahi/stali jezici <b>011/7150954</b>                                                                                                    | Faji sa CA sertifikatom C=45<br>OU-AddTrust AB<br>OU-AddTrust External TTP Network<br>CH-AddTrust External CA Root<br>Time (CN) autentifikacionog servera aaLamres.ac.rs |                                 |
| Liner podstancja za Danoca Mantata                                                                                                    | a                                                                                                    |                                                                                                    |                                 |
| Proveri dostupnost drupog domena<br>Proveri status servera evropske federacije 🕼                                                                                                    | b                                                                                                    |                                                                                                    |                                 |
| Profili za ovu instituciju                                                                                                    |                                                                                                    |                                                                                                    |                                 |
| Profil: AMRES EAC Markets TTLS-PAP CM Probleg over joaves Probleg over joaves Probleg over joaves TTLS-PAP CM Probleg over joaves Probleg over joaves Probleg over joa | Kortsnički link za preuzimanje         Kortsnički link za preuzimanje         Kortsnički link za preuzimanje         Kortsnički link za preuzimanje           Kortsnički link za preuzimanje         Intervićki link za preuzimanje         Kortsnički link za preuzimanje         Kortsnički link za preuzimanje | orisnička preuzimanja                                                                                                    |                                 |
| Dodaj novi profil                                                                                                    |                                                                                                    |                                                                                                    |                                 |

Slika 14: Pregled unetih podešavanja

## 5.1 Testiranje drugih domena i RADIUS servera (sekcija b)

Kada ste definisali barem jedan profil, na kontrolnom panelu je dostupna opcija testiranja RADIUS servera. Ovaj korak je namenjen testiranju dostupnosti bilo kog RADIUS servera u okviru eduroam-a (korak 1), kao i dostupnosti vrhovnih nacionalnih i evropskih RADIUS servera (korak 2). Za proveru dostupnosti domena druge institucije, potrebno je uneti domen koji želite da testirate, kao što je prikazano na Slici 15, u koraku 1. Oba tipa testa se izvršavaju jednostavno, klikom na dugme "Idi".

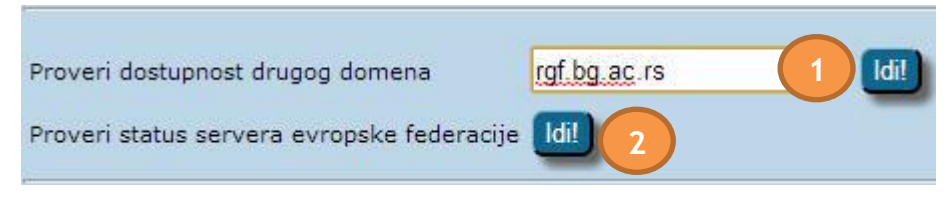

Slika 15: Testiranje dostupnosti drugih domena

Ono što je bitno napomenuti je da se prilikom testiranja dostupnosti drugog domena ne koriste pravi kredencijali i da je očekivan odgovor "Access-Reject". Zahtevi iz testova se šalju preko vrhovnih evropskih RADIUS servera ETLR do servera koji se testira. Na Slici 16 je dat primer uspešno izvršenih testova. Klikom na "Povratak na kontrolni panel" se vraćate na prethodnu stranicu.

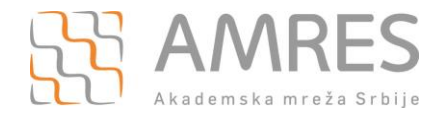

| DNS provere                                                                                                    |                                                                                                    |
|----------------------------------------------------------------------------------------------------|----------------------------------------------------------------------------------------------------|
| Ne postoji nijedan NAPTR zapis za ovaj domen.                                                                                                    |                                                                                                    |
| Domen je <b>STATIČKI</b> bez DNS grešaka. Čestitamo!                                                                                                    |                                                                                                    |
|                                                                                                    |                                                                                                    |
| testovi STATICKE konektivnosti<br>Ova provera šalje zahtev za domen kroz različite ulazne tačke eduroan<br>'Operator-Name' i biće veći od 1500 B da bi proverio dva uobičajena pr<br>Kako nemamo prave kredencijale za domen, ne možemo se autentifiko<br>Access-Reject poruka nakon što se završi EAP konverzacija. | n infrastrukture. Zahtev će sadržati atribut<br>roblema sa konfiguracijom.<br>ovati uspešno - pa je očekivani ishod da se dobije |
| Provera od Europe/Luxembourg:                                                                                                    |                                                                                                    |
| Test uspešno izvršen: ostvarena je višestruka dvosmerna RAI<br>Access-Reject, što je bilo očekivano. (proteklo vreme: 2580 ms)                                                                                                    | DIUS konverzacija koja se završila prijemom                                                                                      |
| Provera od Europe/Poland:                                                                                                    |                                                                                                    |
| Test uspešno izvršen: ostvarena je višestruka dvosmerna RA<br>Access-Reject, što je bilo očekivano. (proteklo vreme: 2031 ms)                                                                                                    | DIUS konverzacija koja se završila prijemom                                                                                      |
| Provera od Europe/Germany:                                                                                                    |                                                                                                    |
| Test uspešno izvršen: ostvarena je višestruka dvosmerna RA<br>Access-Reject, što je bilo očekivano. (proteklo vreme: 2311 ms)                                                                                                    | DIUS konverzacija koja se završila prijemom                                                                                      |
|                                                                                                    |                                                                                                    |

Slika 16: Uspešno izvršeni testovi dostupnosti domena

Klikom na dugme "Idi" za proveru statusa vrhovnih nacionalnih i evropskih RADIUS servera u koraku 2, otvara se nova web stranica (<u>http://monitor.eduroam.org/</u>). Na njoj se može videti dostupnost FTLR servera i rezultati provere domena svih država koje učestvuju u eduroam-u.

## 5.2 Definisani profili i testiranje domena vaše institucije (sekcija c)

Poslednji korak služi da se uverite da su i sva podešavanja na nivou pojedinačnog profila u redu. Pored toga, postoji i QR kod za skeniranje, kao i brojač preuzetih instalera za svaki operativni sistema, kao što je prikazano na Slici 17.

| Profili za ovu instituciju                                                                                                    |                                                     |                                                                                                    |                                               |
|----------------------------------------------------------------------------------------------------|-----------------------------------------------------|----------------------------------------------------------------------------------------------------|-----------------------------------------------|
| Profil: AMRES<br>EAP tipovi (po prioritetu):<br>TTLS-PAP OK<br>Pročitaj ovaj <u>savet</u> .<br>Precizna podešavanja softvera za<br>Izmeni<br>Obriši | Veri dostupnost domena<br>instalaciju i Preuzimanje | Image: Second system         Image: Second system         Image: Second system | Korisnička preuzimanja<br>MS Windows 8 1<br>6 |
|                                                                                                    |                                                     |                                                                                                    |                                               |

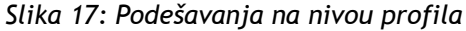

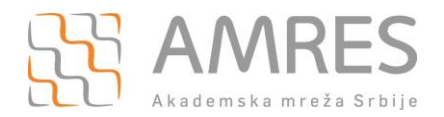

- 4) Dat je pregled podržanih tipova EAP autentifikacije. Ukoliko je profil spreman za produkciju označen je zelenim kvadratićem, a u suprotnom je kvadratić žute boje. Za proveru dostupnosti vašeg domena se koristi dugme "Proveri dostupnost domena". Rezultati testova se ispisuju na istoj stranici kao i prilikom provere dostupnosti nekog drugog domena.
  Ukoliko želite da promenite podešavanja za profil to možete uraditi klikom na dugme "Izmeni" čime se prelazi na stranicu iz poglavlja 3 Unošenje globalnih podataka za instituciju.
- 5) Dat je QR koji vodi ka stranici sa koje korisnici mogu preuzeti instalere. Takođe je dat i link koji vodi na istu stranicu.
- 6) Možete pratiti broj preuzimanja instalera za svaki operativni sistem.

Ukoliko želite da dodate nove profile, to možete učiniti klikom na dugme "Dodaj novi profil" čime se prelazi na podešavanja opisana u poglavlju 4.

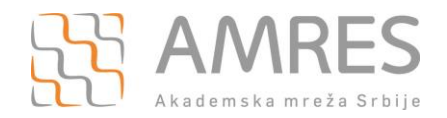

## 6. Precizna podešavanja softvera za instalaciju

Kada se klikne na dugme "Precizna podeševanja softvera za instalaciju i Preuzimanje", otvara se nova stranica (Slika 18). Na ovoj stranici se vidi matrica kompatibilnosti operativnih sistema i određenih tipova autentifikacije. To su isti tipovi autentifikacije koji su podešeni u poglavlju 4.2 Podešavanje podržanih EAP tipova (sekcija c).

Sa leve strane su dati svi operativni sistemi za koje je moguće generisati CAT instalere. Na desnoj strani su dati tipovi autentifikacije koji su podešeni za instituciju. Svaka od boja ima svoje značenje i one će biti objašnjene u nastavku.

Zelenom bojom su označeni instaleri koje će korisnici moći da preuzmu sa profilne stranice institucije. Ovo se može zaključiti i na osnovu toga što postoji dugme "Preuzmite" u odgovarajućem polju.

Plavom bojom su označeni oni instaleri koje bi CAT mogao da generiše za posmatrani operativni sistem, ali postoji EAP tip koji je višeg prioriteta. Dakle, ukoliko se posmatra npr. Windows 8, CAT može da generiše instaler za TTLS-MSCHAPv2. Obzirom da je TTLS-PAP višeg prioriteta, biće generisan instaler za taj tip autentifikacije.

Crvena boja znači da CAT ne može da generiše instaler za posmatranu kombinaciju operativni sistem/EAP tip. U slučaju Windows 8 operativnog sistema, nije moguće generisati instaler za TTLS-GTC tip autentifikacije.

Može se desiti da su za neku kombinaciju operativni sistem/EAP tip sva polja bele boje. To ne znači da CAT nije mogao da generiše instaler za neku od kombinacija, već će korisnici biti preusmereni na neku drugu stranicu. Ukoliko želite da zabranite korišćenje nekog tipa uređaja na vašoj institiuciji, ovo je dobra opcija. Takođe, ako ste ranije generisali instalere za ovaj tip uređaja, možete preporučiti korisnicima da skinu vaš instaler.

lako je nema na slici, poslednja boja koja se može javiti je siva. Njom se označava da podešavanja na nivou institucije ili pojedinačnih profila nisu potpune, pa taj instaler nije moguće preuzeti sve dok se profil ne konfiguriše u potpunosti.

|   | 11 # f                                                      | TTLS-PAP                     | TTLS-MSCHAPv2                | TTLS-GTC                     |
|---|-------------------------------------------------------------|------------------------------|------------------------------|------------------------------|
|   | Uredaj                                                      | Opcije specifične za EAP tip | Opcije specifične za EAP tip | Opcije specifične za EAP tip |
|   | MS Windows 8<br>Opcije specifične za uređaj                 | Preuzmite                    |                              |                              |
|   | MS Windows 7<br>Opcije specifične za uređaj                 | Preuzmite                    |                              |                              |
|   | MS Windows Vista<br>Opcije specifične za uređaj)            | Preuzmite                    |                              |                              |
|   | MS Windows XP SP3<br>Opcije specifične za uređaj            | Preuzmite                    |                              |                              |
| Ő | Apple Mac OS X Mountain Lion<br>Opcije specifične za uređaj | Preuzmite                    |                              |                              |
| Ő | Apple Mac OS X Lion<br>Opcije specifične za uređaj          | Preuzmite                    |                              |                              |
| Ő | Apple iOS mobile devices<br>Opcije specifične za uređaj     | Preuzmite                    |                              |                              |
|   | Linux<br>Opcije specifične za uređaj                        | Preuzmite                    |                              |                              |

Slika 18: Izgled stranice za precizna podešavanja i preuzimanje

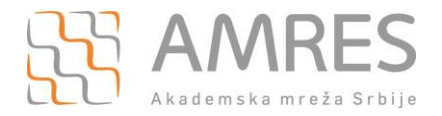

Preusmeravanje se podešava klikom na dugme "Opcije specifične za uređaj". Kada se klikne na to dugme, otvara se novi prozor (Slika 19). Kao što se može videti, postoje dve opcije:

- Dodatni tekst na stranici za preuzimanje instalera na ovaj način se korisnicima može staviti do znanja zašto koristite sopstveni instaler ili zašto se obavlja preusmeravanje. Ovaj tekst će se prikazati na stranici sa koje se preuzimaju instaleri.
- Odredište za preusmeravanje unosi se URL na koji će korisnici biti preusmereni sa stranice za preuzimanje instalera.

Ovaj primer je dat za Apple mobilne uređaje. Prethodno navedene opcije se mogu podesiti za bilo koji od ponuđenih operativnih sistema. Ono što je zajedničko za obe opcije je da se mogu koristiti više puta. Prednost toga je što se korisnici iz određenog govornog područja mogu preusmeriti na stranicu koja će biti na npr. engleskom jeziku.

| Uređaj<br>MS Windows 8<br>Opcije specifične za uređaj) | Opaje specifične za EAP tip<br>Preuzmite | TTLS-MSCHAPv2<br>Opcije specifične za EAP tip | TTLS-GTC<br>Opcije specifične za EAP tip |   |
|--------------------------------------------------------|------------------------------------------|-----------------------------------------------|------------------------------------------|---|
| MS Windows 7<br>Opcije specifične za uređaj)           | Preuzmite                                |                                               |                                          |   |
| Opcije za fina podešavanja zaure                       | đaj Apple iOS mobile devices             |                                               |                                          | × |
| Dodatni tekst na stranici za pr                        | euzimanje za uređaj 💌 odabe              | ri jezik 🔽                                    | •                                        |   |
| Odredište za preusmeravanje<br>Dodaj novu opciju       | ■ odabe                                  | ri jezik 💽 http://www.edur                    | oam.amre                                 |   |
| Sačuvaj podatke                                        |                                          |                                               |                                          |   |
| Opcije specifične za uređaj                            | Preuzimite                               |                                               |                                          |   |
| Opcije specifične za uređaj                            | Preuzmite                                |                                               |                                          |   |

Slika 19: Opcije za fina podešavanja za Apple mobilne uređaje

Ukoliko želite da korisnicima date neku korisnu informaciju o tipu EAP autentifikacije (npr. o korišćenju sertifikata, kredencijala itd.), možete dodati tekst klikom na dugme "Opcije specifične za EAP tip". Na Slici 20 se može videti da se pojavljuje *text box* u koji možete uneti željeni tekst. Takođe, ovaj tekst možete uneti na više jezika i on će biti prikazan pre nego što se počne sa preuzimanjem instalera.

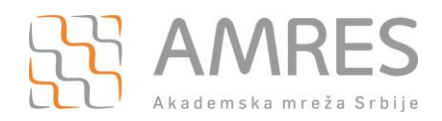

| Uređaj                                       | TTLS-PAP<br>Opcije specifične za EAP tip | TTLS-MSCHAPv2<br>Opcije specifične za EAP tip | TTLS-GTC<br>Opcije specifične za EAP tip |
|----------------------------------------------|------------------------------------------|-----------------------------------------------|------------------------------------------|
| MS Windows 8<br>Opcije specifične za uređaj) | Preuzmite                                |                                               |                                          |
| MS Windows 7<br>Opcije specifične za uređaj  | Preuzmite                                | 1                                             |                                          |
| Opcije za fina podešavanja zaEAR             | -tip TTLS-PAP                            |                                               | ×                                        |
| Dodatni tekst za EAP metodu                  | na stranici za preuzimanje 💌 🛛 o         | daberi jezik 💌                                | 0                                        |
| Dodaj novu opciju                            |                                          | L                                             | 2                                        |
| Sačuvaj podatke                              | Fronzinto                                |                                               |                                          |
| Apple iOS mobile devices                     | Preuzmite                                |                                               |                                          |
| Opcije specifične za uređaj                  | Treuzinite                               |                                               |                                          |
| Opcije specifične za uređaj)                 | Preuzmite                                |                                               |                                          |

Slika 20: Opcije za precizna podešavanja za EAP tip